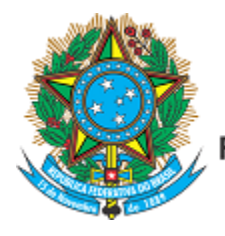

Serviço Público Federal Ministério da Educação Fundação Universidade Federal de Mato Grosso do Sul

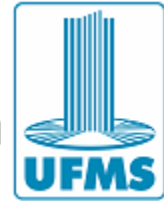

# TUTORIAL SIMPLIFICADO PARA O CANDIDATO PLATAFORMA DE INSCRIÇÃO PARA DOCENTES

DEZEMBRO 2023

# ÍNDICE

| 1 | INSCRIÇÕES PARA O CONCURSO DOCENTE UFMS    | 1 |
|---|--------------------------------------------|---|
| 2 | CANDIDATO NÃO CADASTRADO                   | 2 |
| 3 | CANDIDATO PREVIAMENTE CADASTRADO           | 5 |
| 4 | ADICIONANDO DOCUMENTOS AO SISTEMA          | 6 |
| 5 | REGISTRANDO UMA INSCRIÇÃO NO SISTEMA       | 7 |
| 6 | INCLUINDO DOCUMENTOS PARA PROVA DE TÍTULOS | 9 |

## **1 INSCRIÇÕES PARA O CONCURSO DOCENTE UFMS**

Ao acessar o portal de inscrições, será apresentada a imagem mostrada pela Figura 1.

| Sistema de Administ                                                                                                    | ração para Con | curso Docente |  |  |  |  |
|----------------------------------------------------------------------------------------------------|----------------|---------------|--|--|--|--|
| Bem-vindo a área do <b>CANDIDATO</b> . Esta seção é destinada ao candidato que<br>já se encontra registrado, caso não tenha cadastro conosco clique no botão<br>CADASTRO |                |               |  |  |  |  |
| CPF                                                                                                    |                |               |  |  |  |  |
| Número CPF                                                                                                    |                |               |  |  |  |  |
| SENHA                                                                                                    |                |               |  |  |  |  |
| *****                                                                                                    |                |               |  |  |  |  |
| VALIDAÇÃO                                                                                                    |                |               |  |  |  |  |
|                                                                                                    | Į B            | Ç j 🖸         |  |  |  |  |
| CADASTRO                                                                                                    | REDEFINIR      | ENVIAR        |  |  |  |  |
|                                                                                                    |                |               |  |  |  |  |

Figura 1 - Acesso ao sistema no perfil do candidato

## 2 CANDIDATO NÃO CADASTRADO

Caso não tenha feito cadastro em nosso sistema, clique no botão **CADASTRO** da Figura 1 e então será apresentada uma nova janela para que inicie seu cadastro, representado pela Figura 2.

| Sistema de Administraç                                           | ão para Concurso Docen               | te |
|------------------------------------------------------------------|--------------------------------------|----|
| Bem-vindo a área do <b>CANDIE</b><br>registro de novo candidato. | <b>DATO</b> . Esta seção é destinada | ao |
| CPF                                                              |                                      |    |
| Número CPF                                                       |                                      |    |
| SENHA                                                            |                                      |    |
| ****                                                             |                                      |    |
| CONFIRME                                                         |                                      |    |
|                                                                  |                                      |    |
| EMAIL                                                            |                                      |    |
|                                                                  |                                      |    |
| VALIDAÇÃO                                                        |                                      |    |
|                                                                  | <b>2</b> C <b>S B</b>                |    |
| ACESSO                                                           | FINIR REGISTRA                       | R  |
|                                                                  |                                      |    |

Figura 2 - Janela de cadastro para novos candidatos

Neste momento você devera preencher todos os campos mostrados na Figura 2 e pressionar o botão **REGISTRAR**. Caso haja problemas com os dados informados, tais como CPF incorreto ou já cadastrado, ou endereço de e-mail incorreto, senhas divergentes ou o código de validação incorreto, o sistema apresentará uma mensagem ou conjunto de mensagens com o(s) problema(s) ocorrido(s) e solicitará que você faça a correção.

Após verificar e validar suas informações, você deverá completar seus dados cadastrais tal como apresentado na Figura 3. Após completar os dados apresentados, clique no **botão verde** para preencher os próximos dados exigidos, representados pelas

imagens da Figura 4, Figura 5 e Figura 6. Sendo que na última imagem, representada pela Figura 7, você deve pressionar no **botão verde** para salvar seus dados cadastrais.

|            | DOCUMENTOS       | ENDEREÇO | CONTATOS | ATENDIMENTO DIFEREN | CIADO   |  |
|------------|------------------|----------|----------|---------------------|---------|--|
|            |                  |          | IDENT    | IFICAÇÃO DO CAN     | IDIDATO |  |
|            |                  |          |          |                     |         |  |
| DADOS PE   | SSOAIS           |          |          |                     |         |  |
| NOME       |                  |          |          |                     |         |  |
| NOME DO    | CANDIDATO        |          |          |                     |         |  |
| FILIAÇÃO   |                  |          |          |                     |         |  |
| PAI        |                  |          |          |                     |         |  |
| NOME DO    | PAI DO CANDIDATO | C        |          |                     |         |  |
| MÃE        |                  |          |          |                     |         |  |
| NOME DA    | MÃE DO CANDIDA   | ТО       |          |                     |         |  |
|            |                  |          |          |                     |         |  |
| NASCIMENTO | J SEXO           |          |          |                     |         |  |

| ENDERECO | CONTATOS | ATENDIMENTO DIFERENCIADO |  |
|----------|----------|--------------------------|--|

|                  |            | DOCUMENTO  |  |  |  |
|------------------|------------|------------|--|--|--|
|                  |            |            |  |  |  |
| DOCUMENTOS       | 5 PESSOAIS |            |  |  |  |
| CPF IDENTIDADE   |            |            |  |  |  |
| NÚMERO DO RG     |            |            |  |  |  |
| EXPEDIDOR ESTADO |            | EMITIDO EM |  |  |  |
|                  | ~          | ~          |  |  |  |
|                  |            |            |  |  |  |

Figura 4 - Dados cadastrais do candidato (parte 2)

| PESSOAL | DOCUME |
|---------|--------|

ENTOS ENDERE

|                                   | ENDEREÇO DO CANDIDA | ΤΟ     |   |
|-----------------------------------|---------------------|--------|---|
|                                   |                     |        | → |
| ENDEREÇO                          |                     |        |   |
| СЕР                               |                     |        |   |
| 1                                 |                     |        |   |
| LOGRADOURO                        |                     | NÚMERO |   |
| NOME DO LOGRADOURO                |                     |        |   |
| COMPLEMENTO                       | BAIRRO              |        |   |
| INFORME COMPLEMENTO SE NECESSÁRIO | NOME DO BAIRRO      |        |   |
| CIDADE                            | ESTADO              |        |   |
|                                   | ~                   |        |   |

| PESSOAL                                                    | DOCUMENTOS                                    | ENDEREÇO             | CONTATOS  | ATENDIMENTO DIFERENCIADO |
|------------------------------------------------------------|-----------------------------------------------|----------------------|-----------|--------------------------|
|                                                            |                                               |                      | CON       | TATOS DO CANDIDATO       |
| TEL FEON                                                   | s                                             |                      |           | $\rightarrow$            |
| CELULAR <sup>1</sup>                                       | RESID                                         | DENCIAL <sup>2</sup> | COMERCIAL | 3                        |
| <sup>1</sup> Utilize o form                                | nato (99)99999-9999                           |                      |           |                          |
| <sup>2</sup> Utilize o form<br><sup>3</sup> Utilize o form | ato (99)9999-9999<br>ato (99)9999-9999 r 9999 | )                    |           |                          |
| EMAIL                                                      |                                               |                      |           |                          |
|                                                            |                                               |                      |           |                          |

Figura 6 - Dados cadastrais do candidato (parte 4)

| PESSOAL      | DOCOMENTOS                 | ENDEREÇO                                    | CONTAIOS                                  | ATENDIMENTO DIFERENCIADO                                                                   |
|--------------|----------------------------|---------------------------------------------|-------------------------------------------|--------------------------------------------------------------------------------------------|
|              |                            |                                             |                                           |                                                                                            |
|              |                            |                                             | ATEN                                      | DIMENTO DIFERENCIADO                                                                       |
|              |                            |                                             |                                           | <b>*</b> 0                                                                                 |
| Esta seção é | destinada a pessoas co     | <b>NECESSIDADE I</b><br>m deficiência que r | <b>DE ATENDIMEI</b><br>lecessitam de ater | NTO DIFERENCIADO DURANTE A REALIZAÇÃO DAS PROVAS<br>ndimento diferenciado durante a prova. |
| NECESSIT     | A ATENDIMENTO? NÃ          | 2                                           |                                           |                                                                                            |
| SUA DEFICIÊ  | NCIA                       |                                             | ~                                         |                                                                                            |
| SUA NECESS   | IDADE                      |                                             |                                           |                                                                                            |
|              |                            |                                             |                                           |                                                                                            |
| Informe se n | ecessita de: fiscal ledor, | fiscal transcritor, in                      | térprete de libras                        | , acesso e mesa para cadeirante, tempo adicional ou espaço para amamentação.               |

Figura 7 - Dados cadastrais do candidato (parte 5)

### **3 CANDIDATO PREVIAMENTE CADASTRADO**

O candidato que já tenha feito seu cadastro deve informar os dados apresentados na Figura 1 e pressionar o botão ENVIAR. Caso as informações estejam corretas você terá acesso à área do candidato, conforme a Figura 8.

| CORRIGIR                                 | VISUALIZAR                     |
|------------------------------------------|--------------------------------|
| Fazer a correção dos dados pessoais.     | Visualize seus dados pessoais. |
| DETALHES                                 | DETALHES                       |
| SENHA                                    | EMAIL                          |
| Redefina sua senha de acesso ao sistema. | Redefina sua conta de email.   |
| DETALHES                                 | DETALHES                       |

#### Figura 8 - Área do Candidato

Verifique se seus dados estão corretos e/ou atualizados, pois eles são essenciais para que UFMS contate você futuramente. Para fazer isso, utilize o botão DETALHES da caixa VISUALIZAR. Caso encontre divergências em seu cadastro, faça a correção em DETALHES da caixa CORRIGIR.

Caso você queira alterar sua senha, veja em DETALHES da caixa SENHA. As senhas cadastradas expiram no prazo de um ano e devem ser confirmadas ao final do período. Não há necessidade de alteração, entretanto, será exigida a confirmação.

O sistema poderá exigir que você atualize a lista de documentos para o Concurso, este procedimento está descrito na seção **ADICIONANDO DOCUMENTOS**.

### **4 ADICIONANDO DOCUMENTOS AO SISTEMA**

Os concursos docentes exigem documentos para cada edição. Caso não tenha adicionado documentos anteriormente, o sistema apresentará a lista de documentos que você deverá disponibilizar através do sistema, para que sua inscrição possa ser analisada pela Comissão Organizadora. O exemplo de uma lista de documentos pendentes é mostrado na Figura 9.

|                        | O candidato não providenciou, até o momento, o envio de comprovantes.          |             |  |  |  |  |  |
|------------------------|--------------------------------------------------------------------------------|-------------|--|--|--|--|--|
| COMPROVANTES PENDENTES |                                                                                |             |  |  |  |  |  |
| AÇÕES                  | DESCRIÇÃO DO COMPROVANTE                                                       | OBRIGATÓRIO |  |  |  |  |  |
| ±.                     | Documentação comprobatória para Prova de Títulos                               | Sim         |  |  |  |  |  |
| ±.                     | Curriculum Vitae atualizado, no formato da Plataforma Lattes (CNPq)            | Sim         |  |  |  |  |  |
| <b>±</b> .             | Diploma Pós-Graduação ou Ata de Defesa (doutorado, mestrado ou especialização) | Sim         |  |  |  |  |  |
| <b>±</b> .             | Diploma de Graduação                                                           | Sim         |  |  |  |  |  |
| ±.                     | Número do Cadastro de Pessoas Físicas junto a Receita Federal do Brasil        | Sim         |  |  |  |  |  |
| ±.                     | Documento de Identidade (RG, CNH, Carteiras de Conselhos Federais, etc)        | Sim         |  |  |  |  |  |

#### Figura 9 - Lista de Documentos Pendentes

Para anexar os documentos clique no ícone da coluna AÇÕES. A Figura 10 mostra como o documento é enviado ao sistema. Observe que somente arquivos em formato PDF podem ser enviados e o tamanho máximo permitido por arquivo, conforme o tipo de documento.

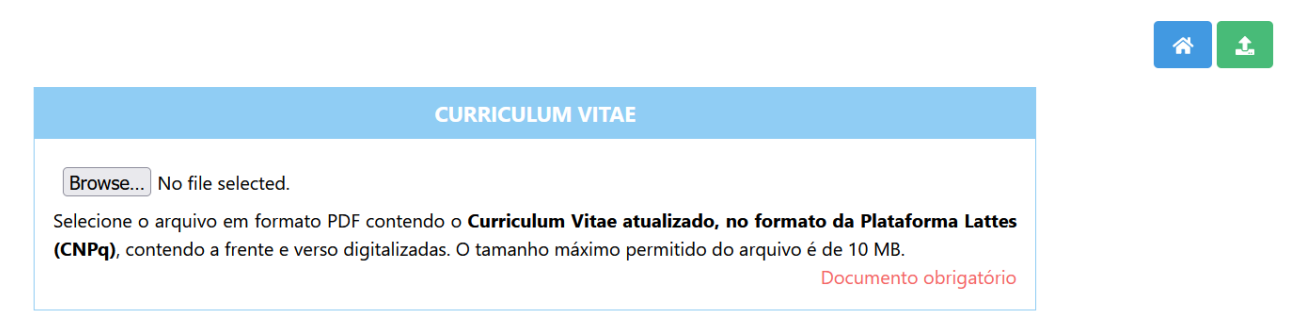

#### Figura 10 - Envio de Documentos ao Sistema

Após selecionar seu arquivo em seu dispositivo (computador, tablet ou celular), clique no **botão verde** para prosseguir. Caso não tenha problemas, o documento deixará a lista de documentos pendentes. Faça isto com todos os documentos obrigatórios.

### **5 REGISTRANDO UMA INSCRIÇÃO NO SISTEMA**

Para fazer uma inscrição, o candidato deve ir no menu superior em CONCURSOS e selecionar INSCRIÇÕES, conforme mostrado na Figura 11.

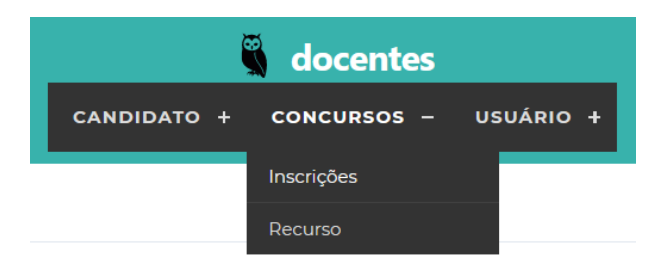

Figura 11 - Menu Inscrição

Após selecionar INSCRIÇÃO será apresentada uma lista de inscrições já realizadas pelo candidato em outros eventos, caso tenha alguma participação (Figura 12). Para fazer uma inscrição pressione o **botão verde** 

| Clique no botão 🍸 para filtrar a lista ou no | o botão 🕇 para cadastrar um novo item.                                                      | A T |
|----------------------------------------------|---------------------------------------------------------------------------------------------|-----|
|                                              | Não há itens na Base de Dados ou não foram encontrados itens para o filtro<br>especificado. |     |

Figura 12 - Lista de Inscrições do Candidato (vazio)

Na Figura 13, são apresentados os itens para que o candidato selecione o cargo para o qual deseja realizar sua inscrição. Deve ser informada a titulação desejada, selecionada a cidade onde deseja trabalhar, selecionar o cargo e o local onde serão realizadas as provas (geralmente na mesma localidade da unidade).

| DADOS DA INSCRIÇÃO                                                                                                    |                                |
|----------------------------------------------------------------------------------------------------|--------------------------------|
| TITULAÇÃO                                                                                                    |                                |
| ×                                                                                                    |                                |
| TRABALHAR EM                                                                                                    |                                |
| ×                                                                                                    |                                |
| CARGO                                                                                                    |                                |
| ×                                                                                                    |                                |
| PROVAS EM                                                                                                    |                                |
| v                                                                                                    |                                |
| ENQUADRAMENTO DA PÓS-GRADUAÇÃO (MESTRADO E DOUTORADO)                                                                                                    |                                |
| Caso o cargo pretendido exija MESTRADO ou DOUTORADO você deve informar qual o enquadramento da Pós-Graduação na plataforma SUCUPIRA, para<br>PROGRAD/PROGEP 005/2021. | mais informações veja o Edital |
| GRANDE ÁREA                                                                                                    |                                |
| ×                                                                                                    |                                |
| ÁREA AVALIAÇÃO                                                                                                    |                                |
| ×                                                                                                    |                                |
| ÁREA BÁSICA                                                                                                    |                                |
| ×                                                                                                    |                                |

#### Figura 13 - Janela de inscrição do candidato

Após informar todas opções, o candidato deve pressionar no **botão verde** para que sua inscrição seja salva e todas as suas opções registradas no sistema. Ao concluir a inscrição, o sistema irá apresentar a nova inscrição em sua lista de inscrições, conforme mostrado na Figura 14.

| #    | SITUAÇÃO | DADOS DA INSCRIÇÃO                                                                                                    | AÇÕES |
|------|----------|----------------------------------------------------------------------------------------------------|-------|
| 6254 | \$       | EVENTO II Processo Seletivo para Professor Substituto UFMS 2021 [2º semestre]<br>CARGO Ciências Sociais Aplicadas / Administração / Ciências Contábeis [460]<br>LOTAÇÃO Corumbá/MS<br>MODALIDADE Ampla Concorrência | Q     |

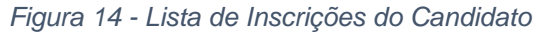

# 6 INCLUINDO DOCUMENTOS PARA PROVA DE TÍTULOS

Para o evento que exige a apresentação dos comprovantes para Prova de Títulos, atualmente, estamos seguindo a mesma tabela de títulos para os processos seletivos e concurso para efetivos para docentes. Todos seguem a Resolução CD 400/2023.

Na Figura 15, mostramos um exemplo de inscrição onde há opção de inclusão dos comprovantes para a Prova de Títulos, observe que na coluna AÇÕES há um ícone roxo (T). Ao clicar nele o candidato será direcionado para a área de inclusão dos comprovantes para esta inscrição apenas.

| #    | SITUAÇÃO | DADOS DA INSCRIÇÃO                                                                                                    | AÇÕES |
|------|----------|----------------------------------------------------------------------------------------------------|-------|
| 1234 | \$       | EVENTO Processo Seletivo para Professor Substituto UFMS<br>CARGO Farmacologia<br>LOTAÇÃO Campo Grande/MS<br>MODALIDADE Ampla Concorrência | Q D D |

#### Figura 15 - Inscrição com apresentação de Prova de Títulos

Lembramos que este ícone ficará disponível para o candidato durante o período previsto em edital para a inclusão dos comprovantes da prova de títulos.

| Clique no botão 🕇 para cadastrar um iten | i para Prova de Títulos.                                                                    |  |
|------------------------------------------|---------------------------------------------------------------------------------------------|--|
|                                          | Não há itens na Base de Dados ou não foram encontrados itens para o filtro<br>especificado. |  |

Figura 16 - Primeiro acesso aos comprovantes da Prova de Títulos

Ao realizar o primeiro acesso, como não foram inseridos documentos referentes a Prova de Títulos desta inscrição será apresentada a Figura 16. Para incluir os documentos você deverá clicar no ícone verde (+) e então será apresentada a Figura 17.

|          |                          | A → |
|----------|--------------------------|-----|
|          | APRESENTAÇÃO DOS TÍTULOS |     |
| GRUPO    |                          |     |
|          |                          | ~   |
| SUBGRUPO |                          |     |
|          |                          | ~   |

Figura 17 - Seleção de Grupo e Subgrupo da Tabela de Títulos

É muito importante que você faça uma leitura completa do anexo da Resolução CD 400 que trata da Tabela de Pontuação para a Prova de Títulos para que possa anexar corretamente os documentos.

|                          | * | → |
|--------------------------|---|---|
| APRESENTAÇÃO DOS TÍTULOS |   |   |
| GRUPO                    |   |   |
| OBRIGATÓRIO              |   | ~ |
| SUBGRUPO                 |   |   |
| CURRICULUM LATTES        |   | ~ |
| SELECIONE UM ITEM        |   |   |

Ourriculum Lattes

#### Figura 18 - Incluindo um documento no sistema

Todos os candidatos devem incluir o Curriculum Lattes gerado na plataforma Lattes. Na Figura 18 é apresentado como deve ser selecionado os itens para realizar a inclusão deste documento. Após fazer a seleção de todos os itens você deve clicar no ícone ver (seta para direita) para selecionar o arquivo e também fazer uma descrição do item que está sendo inserido.

|                                                                                                    | *     | <b>1</b> .    |
|----------------------------------------------------------------------------------------------------|-------|---------------|
| UPLOAD DE ITEM DA PROVA DE TÍTULOS                                                                                    |       |               |
| GRUPO<br>Obrigatório                                                                                                  |       |               |
| SUBGRUPO<br>CURRICULUM LATTES                                                                                         |       |               |
| ITEM<br>Curriculum Lattes                                                                                             |       |               |
| <b>VALOR</b><br>0.0                                                                                                   |       |               |
| DESCRIÇÃO                                                                                                    |       |               |
| Curriculum Lattes                                                                                                    |       |               |
|                                                                                                    |       |               |
| Browse No file selected.                                                                                              |       |               |
| Selecione o arquivo em formato PDF contendo o item da <b>Prova de</b> tamanho máximo permitido do arquivo é de 2 MB). | Títul | <b>os</b> . O |
|                                                                                                    |       |               |

Figura 19 - Upload do comprovante para Prova de Títulos

Logo após o preenchimento da descrição e a seleção do arquivo a ser submetido você deve clicar no botão verde para enviar o comprovante para o sistema. Para fazer a inclusão de um documento presente e outro grupo, subgrupo ou item você deve clicar no ícone azul logo após a confirmação de que seu documento foi enviado a plataforma.

|         | APRESENTAÇÃO DOS TÍTULOS |   |
|---------|--------------------------|---|
| GRUPO   |                          |   |
| GRU     | 201                      | ~ |
| SUBGR   | JPO                      |   |
| TITUI   | AÇÃO                     | ~ |
| SELECIO | DNE UM ITEM              |   |
| 0       | Pós-Doutorado            |   |
| ۲       | Doutorado                |   |

Mestrado

#### Figura 20 - Inclusão do comprovante de titulação

Importante observar que, caso tenha o comprovante de pós-graduação a nível de doutorado você deverá incluir apenas este e não anexar ambos (mestrado e doutorado). Já para os comprovantes de pós-doutorado não há restrição e você poderá anexar todos aqueles que possui.

No Grupo III, Subgrupo Artigos Publicados você deverá consultar a Tabela Qualis para classificar corretamente a revista em que seu artigo foi publicado. Note que são considerados apenas os artigos publicados nos últimos 5 anos, para conferir o período que está sendo aceito você deverá consultar o edital do concurso ou do processo seletivo. Na Figura 21 é apresentado um exemplo para realizar o envio de um artigo à plataforma.

Note que cada item já possui uma pontuação prévia que servirá de orientação para a banca examinadora realizar a conferência e validação dos documentos apresentados.

### ☆ →

#### **APRESENTAÇÃO DOS TÍTULOS**

| GRUPO              |   |
|--------------------|---|
| GRUPO III          | ~ |
| SUBGRUPO           |   |
| ARTIGOS PUBLICADOS | ~ |

#### SELECIONE UM ITEM

- O Produção científica qualificada **QUALIS A1**, por artigo.
- O Produção científica qualificada **QUALIS A2**, por artigo.
- O Produção científica qualificada **QUALIS A3**, por artigo.
- O Produção científica qualificada **QUALIS A4**, por artigo.
- O Produção científica qualificada **QUALIS B1**, por artigo.

#### Figura 21 - Inclusão de artigos publicados

Lembre-se de que você deve incluir todos os documentos individualmente, pois somente desta forma a plataforma conseguirá calcular previamente sua pontuação da Prova de Títulos e que será verificada pela banca examinadora.